## INLS 672 Web Development 2

## Application Design: Adding Data

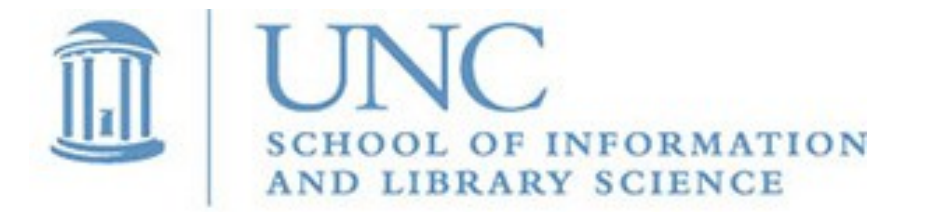

Joan Boone jpboone@email.unc.edu

Slide 1

| Award Winning Reads             |                       |            |          |                   |
|---------------------------------|-----------------------|------------|----------|-------------------|
| Browse                          |                       | Add Book   |          | Auu a<br>Now Book |
| Title                           | Author                | Category   |          | INEW DOOK         |
| All the Light We Cannot See     |                       | Historical |          |                   |
| Angle of Yaw                    |                       | Award W    | inning R | eads              |
| Dancing on the Edge             | _                     | Browse     | Save Boo | bk                |
| Delights & Shadows              | _                     |            |          |                   |
| Empire Falls                    | ISBN                  |            |          |                   |
| Final Salute                    | Title                 |            |          |                   |
| Founding Brothers: A Revolutior | Author                |            |          |                   |
| Generation                      | Publisher             |            |          |                   |
| George F. Kennan: An American   | L<br>Format           |            |          |                   |
| Gilead                          | Category              |            |          |                   |
| Gulaa: A History                | <br>Description       |            |          |                   |
| list view.php                   |                       |            |          |                   |
| _                               |                       |            |          |                   |
|                                 | Rating                | 1          |          | add_view.php      |
|                                 | © Award Winning Reads |            |          |                   |

| Award Winning Reads                                                                                                    |                                  |                           | Save                                                                                    |                                                                                                   |
|----------------------------------------------------------------------------------------------------|----------------------------------|---------------------------|-----------------------------------------------------------------------------------------|---------------------------------------------------------------------------------------------------|
| add_vi                                                                                                    | ew.php Brow                      | se                        | Book                                                                                    | New Book                                                                                          |
| ISBN                                                                                                    | 978-0374103118                   |                           |                                                                                         |                                                                                                   |
| Title                                                                                                    | Prosperity: One Family and the F | racturing of Ameri        | са                                                                                      |                                                                                                   |
| Author                                                                                                    | Eliza Griswold                   |                           |                                                                                         |                                                                                                   |
| Publisher                                                                                                    | rrar, Straus and Giroux          |                           | Award Win                                                                               | nning Reads                                                                                       |
| Format                                                                                                    | Hardcover                        |                           | _                                                                                       |                                                                                                   |
| Category                                                                                                    | History                          |                           | Bro                                                                                     | owse                                                                                              |
| <b>Description</b> The story of the impact of the entropy town at the edge of Appalachia a transformation from a struggling unlikely activist. | ISBN                             | 978-0374103118            |                                                                                         |                                                                                                   |
|                                                                                                    | Title                            | Amity and Prosperity: One | Family and the Fracturing of America                                                    |                                                                                                   |
|                                                                                                    |                                  |                           | Eliza Griswold                                                                          |                                                                                                   |
| Rating                                                                                                    | 5                                | Publisher                 | Farrar, Straus and Giroux                                                               |                                                                                                   |
|                                                                                                    | ©                                | Format                    | Hardcover                                                                               | <pre>detail_view.php</pre>                                                                        |
|                                                                                                    |                                  | Category                  | History                                                                                 |                                                                                                   |
|                                                                                                    |                                  | Description               | The story of the impact of<br>edge of Appalachia and one<br>struggling single parent to | the energy boom on a small town at the<br>e womans transformation from a<br>an unlikely activist. |
| After selecting 'Save Book',<br>display the book details                                                                                       |                                  | Rating                    | 5                                                                                       |                                                                                                   |
|                                                                                                    |                                  |                           | © Award W                                                                               | Vinning Reads                                                                                     |

# Adding a New Book: what changes are needed?

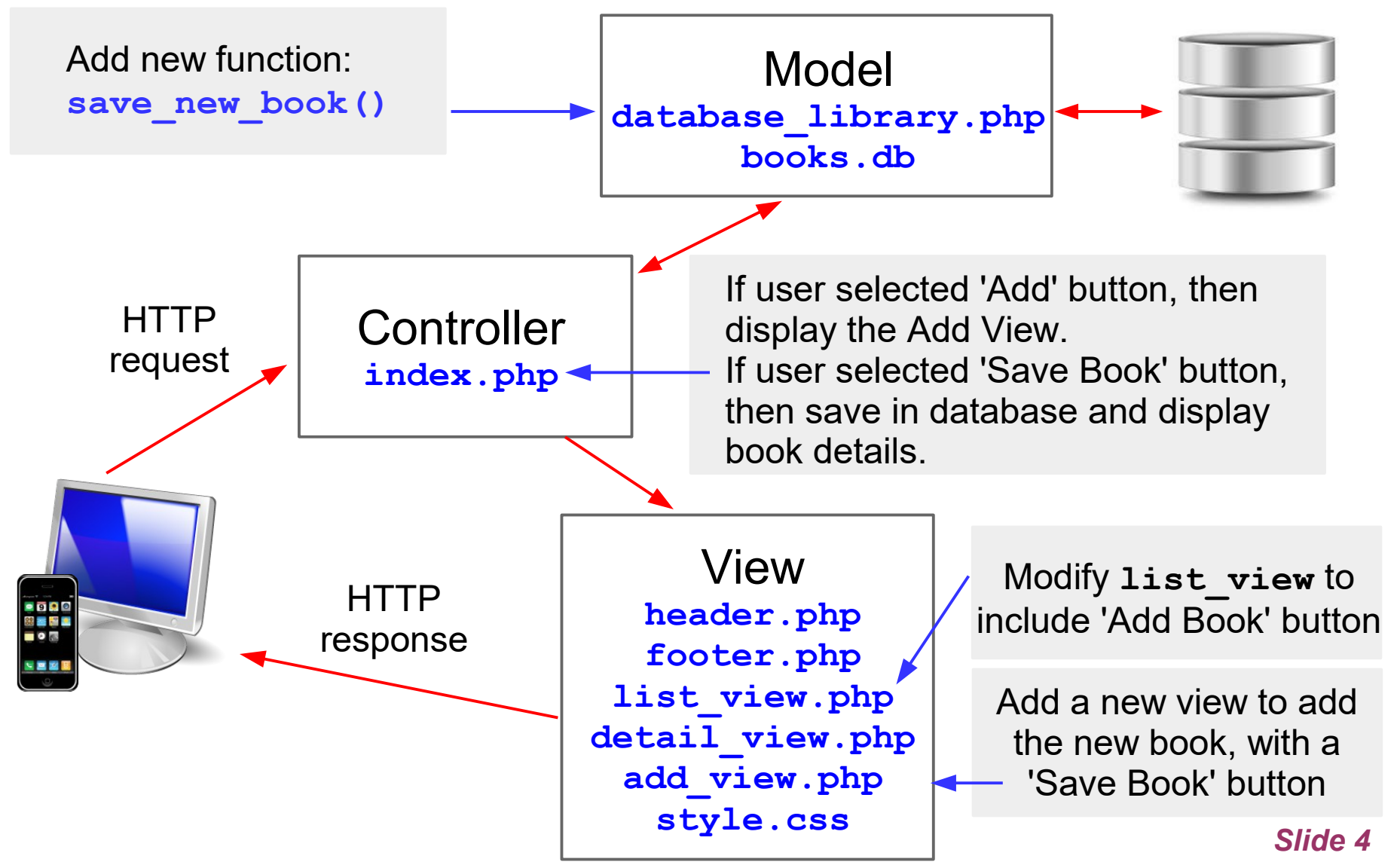

### Adding a New Book: Update list\_view.php

| Award Winning Reads                              |                       |                       |  |
|--------------------------------------------------|-----------------------|-----------------------|--|
| Browse                                           | م Add E               | Book                  |  |
| Title                                            | Author                | Category              |  |
| All the Light We Cannot See                      | Anthony Doerr         | Historical<br>Fiction |  |
| Angle of Yaw                                     | Ben Lerner            | Poetry                |  |
| Dancing on the Edge                              | Han Nolan             | Children              |  |
| Delights & Shadows                               | Ted Kooser            | Poetry                |  |
| Empire Falls                                     | Richard Russo         | Novel                 |  |
| Final Salute                                     | Jim Sheeler           | History               |  |
| Founding Brothers: A Revolutionary<br>Generation | Joseph J. Ellis       | History               |  |
| George F. Kennan: An American Life               | John Lewis Gaddis     | Biography             |  |
| Gilead                                           | Marilynne<br>Robinson | Novel                 |  |
| Gulaa: A History                                 | Anne Applebaum        | History               |  |

In list\_view.php add a button that will display the add\_view.php when selected.

#### Adding a New Book: Create a new view, add view.php

```
<form method="post">
<section id="controls">
   <input class="button" type="submit"</pre>
      name="browse books" value="Browse">
   <input class="button" type="submit"</pre>
      name="save new book" value="Save Book">
</section>
<section id="input">
   <label>ISBN</label><input type="text"
      name="isbn" size=20>
   <label>Title</label><input type="text"
      name="title" size=50>
```

</section> </form>

When Save Book is selected, use SQL INSERT to add the new book.

INSERT INTO BOOK VALUES ('978-0374103118', 'Amity and Prosperity: One Family and the Fracturing of America', 'Eliza Griswold', 'Farrar, Straus and Giroux', 'Hardcover', 'History', 'The story of the impace of the energy....', '5')

#### **Award Winning Reads**

|             |                                                                                                    | Browse                                       | Save Book                                        |
|-------------|----------------------------------------------------------------------------------------------------|----------------------------------------------|--------------------------------------------------|
|             |                                                                                                    |                                              |                                                  |
| ISBN        | 978-0374103118                                                                                            |                                              |                                                  |
| Title       | Prosperity: One Family an                                                                                 | nd the Fractu                                | iring of America                                 |
| Author      | Eliza Griswold                                                                                            |                                              |                                                  |
| Publisher   | rrar, Straus and Giroux                                                                                   |                                              |                                                  |
| Format      | Hardcover                                                                                                 |                                              |                                                  |
| Category    | History                                                                                                   |                                              |                                                  |
| Description | The story of the impact of<br>town at the edge of Appa<br>transformation from a str<br>unlikely activist. | f the energy<br>lachia and o<br>uggling sing | boom on a small<br>ne woman's<br>le parent to an |
| Rating      | 5                                                                                                    |                                              |                                                  |
|             |                                                                                                    | © Awa                                        | rd Winning Reads                                 |

. . .

### Adding a New Book: <u>Model</u> changes in database\_library.php

```
function save new book() {
  global $db;
  // print r($ POST);
  $query = "INSERT INTO BOOK VALUES ('" . $ POST['isbn'] . "','" .
              $ POST['title'] . "','" . $ POST['author'] . "','" .
              $ POST['publisher'] . "','" . $ POST['format'] . "','" .
              $_POST['category'] . "','" . $_POST['description'] . "','" .
              $ POST['rating'] . "')" ;
  try {
     $statement = $db->prepare($query);
     $statement->execute(); // true if successful, otherwise false
     $statement->closeCursor();
     return TRUE;
   }
  catch (PDOException $e) {
     $error message = $e->getMessage();
     echo "SQL error: Insert Book failed, $error message ";
     return FALSE;
   }
```

}

## Adding a New Book: <u>Controller</u> changes in index.php

User <u>selects the Add Book button</u> on <u>list\_view.php</u>

• If the Add Book button selected, include ('add\_view.php'), to display the view to add the new book details.

User selects the Save Book button after filling the in book details

- If the Save Book button selected, call save\_new\_book()
- If the save is successful then, call get\_book(\$isbn) to get the book details, and include('detail\_view.php') to display them.
   Something like this:

```
elseif
(isset($_POST['save_new_book'])) {
   $successful_save = save_new_book();
   if ($successful_save) {
     $isbn = $_POST['isbn'];
     $result = get_book($isbn);
     include('detail_view.php');
}
```

# Practice: Include the Add Book feature to your application

#### list\_view.php

|                                       |                                                                  | No                         | to: this will be part of                                                                                                    |  |
|---------------------------------------|------------------------------------------------------------------|----------------------------|----------------------------------------------------------------------------------------------------|--|
| Award Winning Reads                   |                                                                  | Note. this will be part of |                                                                                                    |  |
| Browse                                | Add Book                                                         | - Assignment 3             |                                                                                                    |  |
| Title Author                          | Category                                                         |                            |                                                                                                    |  |
| All the Light We Cannot See Anthony I | Doerr Historical G                                               | add_view.pl                | 1p                                                                                                    |  |
| Angle of Yaw                          | Award Win                                                        | ning Reads                 |                                                                                                    |  |
| Dancing on the Edge                   |                                                                  |                            |                                                                                                    |  |
| Delights & Shadows                    | Browse                                                           | Save Book                  |                                                                                                    |  |
| ISBN                                  | 978-0374103118                                                   |                            | detail_view.php                                                                                                    |  |
| Title                                 | Prosperity: One Family and the Fracturing                        | of America                 | Award Winning Reads                                                                                                    |  |
| Author                                | Eliza Griswold                                                   |                            |                                                                                                    |  |
| Publisher                             | rrar, Straus and Giroux                                          |                            | Browse                                                                                                    |  |
| Format                                | Hardcover                                                        | ISBN                       | 978-0374103118                                                                                                    |  |
| Category                              | History                                                          | Title                      | Amity and Prosperity: One Family and the Fracturing of America                                                                                                    |  |
| Description                           | The story of the impact of the energy boo                        | m on a small Author        | Eliza Griswold                                                                                                    |  |
|                                       | transformation from a struggling single pa<br>unlikely activist. | arent to an Publisher      | Farrar, Straus and Giroux                                                                                                    |  |
|                                       |                                                                  |                            | Hardcover                                                                                                    |  |
| Rating                                | 5                                                                | Category                   | History                                                                                                    |  |
|                                       | © Award Wi                                                       | inning Reads               | The story of the impact of the energy boom on a small town at the edge of Appalachia and one womans transformation from a struggling single parent to an unlikely activist. |  |
|                                       |                                                                  | Rating                     | 5                                                                                                    |  |

© Award Winning Reads

#### Slide 9